### **Reservation services**

Since April 1st, 2016 there will be couple of changes due to ordering and paying of the services. Therefore we created this document to write down all changes and instructions for students:

### 1. Pricing – change

There will be price differenciation of services for each dormitory so it can happen that the price of some services will be encreased. The pricelists will be updated on our website.

### 2. Changes in payment procedure and payments of services due

All payments for the services will have due date as of 20th day of the month (same term as payment for rent) so you can choose to pay on the spot or by ISKAM. You will be also allowed to charge up your account and to spend it as needed. If there will be payment due it will be debited towards the account together with the rent payment.

# **3.** Cancelation of reservation

You can cancell your reservation up to 30 minutes before start of the service, after this time is over the service will be charged to your account and you will have to pay it.

### 4. Passess

There will be no change for passess, unfortunately you cannot pay them online and you have to order them at the reception as you were used to it till today. Pass will be recorded to your ISIC card, payment is the same like for the service( you can pay it right away at the reception or via ISKAM later on or by debiting your account).

# 5. Not picking up the service

If there will be a situation that you cannot use the service bassed on the mistake of other student or failure of the equipment receptionist will return your service in your account and you will be allowed to use it at some other time.

#### 6. Reservation of the service throught website

You can make a reservation at the reception as you were used to or you can use website. Guidelines how to use it are described below.

# 7. Late service return

If the service is returned late, student has to pay a fine 50 CZK. If the following student cannot use the service due to the fact that previous student did not return it on the time, he will not be forced to pay for the service and his payment will be return for this unused service.

# **Reservation services**

1. You will log in at iskam-web.vse.cz a click on Reservation services.

2. There will be displayed main sportsground reservation page, for the reservation of sportsground click on choosen sportsground (for instance Gym in dormitory Jarov III G). You will have displayed reservation at this sportsground and you will click on NEW reservation.

| Price |
|-------|
| 1 Kč  |
|       |
|       |
|       |
|       |
|       |

| 1y book                      |                   | Blanice -   | Tělocvična ae  | robic |
|------------------------------|-------------------|-------------|----------------|-------|
| Passes                       | Date:             | 04/13/2016  |                | -     |
| Blanice - Posilovna          |                   | N           | ew Reservation |       |
| Blanice - Stolní tenis       |                   |             |                |       |
| Blanice - Tělocvična aerobic | Time              |             | Events         |       |
| Jarov I Dámská posilovna     | 08:00             |             |                |       |
| Jarov I Pánská posilovna     | 09:00             |             |                |       |
|                              | 10:00             |             |                |       |
|                              | 11:00             |             |                |       |
|                              | 12:00             |             |                |       |
|                              | 13:00             |             |                |       |
|                              | 14:00             |             |                |       |
|                              | 15:00             |             |                |       |
|                              | 16:00             |             |                |       |
|                              | 17:00             |             |                |       |
|                              | 18:00 18:00 - 19: | 00 1 person |                |       |
|                              | 19:00 19:00 - 20: | 00 1 person |                |       |
|                              | 20:00 20:00 - 21: | 00 1 person |                |       |
|                              | 21:00             |             |                |       |

3. After that you will choose in new window a time of reservation and you will confirm reservation. If you will want to cancel it you can do it by clicking on recycle bin at the reservation (at some of the reservations there is minimum time required before the start of the reservation).

|         | New Reservation                  | on Blanice - Posilovna |         | × |  |
|---------|----------------------------------|------------------------|---------|---|--|
|         | <b>Date:</b><br>Wednesday 4/13/a | 2016                   |         |   |  |
| 4/13/20 | From:                            |                        |         |   |  |
| 1713720 | 2:00 PM                          | O                      |         |   |  |
|         | То:                              |                        |         |   |  |
|         | 4:00 PM                          | ©                      |         |   |  |
|         | Tariff:                          |                        |         |   |  |
|         | Student                          | ~                      |         |   |  |
|         | Note:                            |                        |         |   |  |
|         |                                  |                        |         |   |  |
|         |                                  |                        |         |   |  |
|         |                                  |                        |         |   |  |
|         | Price:                           |                        |         |   |  |
|         |                                  |                        |         |   |  |
|         |                                  |                        |         |   |  |
|         |                                  |                        | Confirm |   |  |
|         |                                  |                        | Contin  | 1 |  |
|         |                                  |                        |         |   |  |
|         |                                  |                        |         |   |  |
|         |                                  |                        |         |   |  |
|         |                                  |                        |         |   |  |

| A list of reservation   reservation number Sports From To Price   Norna R16001397 Blanke - Posilovna 4/13/2016 2:00:00 PM 4/13/2016 4:00:00 PM 30 K2   vičena aerobic R16000006 Jarov III. G - Posilovna 3/23/2016 5:00:00 PM 3/23/2016 6:00:00 PM 1 K2   ská posilovna K K K K K K                                                                                                    | A list of reservation     reservation number   Sports   From   To   Price     solidorna   R16001397   Blanice -Posilovna   4/13/2016 2:00:00 PM   4/13/2016 6:00:00 PM   30 K2     kolní tenis   R16000006   Jarov III. G - Posilovna   3/23/2016 5:00:00 PM   3/23/2016 6:00:00 PM   1 K2     ánská posilovna   ánská posilovna   Kolní tenis   Kolní Kanis   Kolní Kanis   Kolní Kanis |
|----------------------------------------------------------------------------------------------------|----------------------------------------------------------------------------------------------------|
| reservation number     Sports     From     To     Price       kovna     R16001397     Blanke - Posilovna     4/13/2016 2:00:00 PM     4/13/2016 4:00:00 PM     30 k2       ki tenis     R16000006     Jarov III. G - Posilovna     3/23/2016 5:00:00 PM     3/23/2016 6:00:00 PM     1 k2       kvična aerobic     ská posilovna     V     V     V     V                                                                                                    | reservation number Sports From To Price   R16001397 Blanke - Posilovna 4/13/2016 2.00.00 PM 4/13/2016 4.00.00 PM 30 k2   R1600006 Jarov III. G- Posilovna 3/23/2016 5.00.00 PM 3/23/2016 6.00.00 PM 1 k2   Blocvična aerobic<br>ánská posilovna V V V V                                                                                                    |
| R16001397     Blanke - Posilovna     4/13/2016 2:00:00 PM     4/13/2016 4:00:00 PM     30 Kž       n1 tenis     R1600006     Jarov III. G - Posilovna     3/23/2016 5:00:00 PM     3/23/2016 6:00:00 PM     1 Kž       svična aerobic     Ská posilovna     Ská posilovna | osilovna R16001397 Blanke - Posilovna 4/13/2016 2:00:00 PM 4/13/2016 4:00:00 PM 30 Kč<br>tolni tenis R16000006 Jarov III. G - Posilovna 3/23/2016 5:00:00 PM 3/23/2016 6:00:00 PM 1 Kč<br>ellovična aerobic<br>ámská posilovna                                                                                                    |
| ní tenis R 16000006 Jarov III. G - Posílovna 3/23/2016 5:00:00 PM 3/23/2016 6:00:00 PM 1 Kč<br>cvíčna aerobic<br>ská posílovna                                                                                                    | kolni tenis R16000006 Jarov III. G - Posilovna 3/23/2016 5:00:00 PM 3/23/2016 6:00:00 PM 1 Kč<br>Slocvična aerobic<br>ámská posilovna                                                                                                    |
|                                                                                                    | ká posilovna                                                                                                    |